# Installation des Sneak Peeks

#### **Installation des Sneak Peek 2**

Bitte beachtet, dass bei einem Update die alte .pak-Datei aus dem mods-Ordner entfernt werden muss!

Andernfalls kann es dazu kommen, dass die alte Version geladen wird oder es anderweitig zu Komplikationen kommt.

### 1. Lade die Datei herunter

Achte dabei darauf, dass die heruntergeladene Datei am Ende mindestens eine Größe von 1.500.000 KB aufweist (1,5GB).

## 2. Öffne den Mods-Ordner oder erstelle diesen

Drücke WIN + R und füge folgenden Pfad im neuen Fenster ein: %USERPROFILE%\Documents\My Games\SubwaySim 2\.

Öffne nun den Mods-Ordner. Sollte dieser bei dir noch nicht existieren, erstelle einen Ordner mit dem Namen "Mods".

Am Ende sollte das so aussehen:

| SubwaySim 2 |                         |                    |                |             |                         | o ×       |
|-------------|-------------------------|--------------------|----------------|-------------|-------------------------|-----------|
| ← → ↑       | C 🛛 > … Benutzer > Davi | id > Dokumente     | > My Games >   | SubwaySim 2 | SubwaySim 2 durchsuchen |           |
| ④ Neu ~     |                         | Sortieren 🗸 🔲 Anze | igen ~ •••     |             |                         | 🕕 Details |
|             | Name ^                  | Änderungsdatum     | Тур            | Größe       |                         |           |
|             | Mods                    | 17.06.2025 23:50   | Dateiordner    |             |                         |           |
|             | Progression             | 30.04.2025 11:01   | Dateiordner    |             |                         |           |
|             | Savegames               | 08.05.2025 18:49   | Dateiordner    |             |                         |           |
|             | config.lua              | 17.06.2025 23:51   | Lua-Quelldatei | 1 KB        |                         |           |
|             | inputMapping.lua        | 16.06.2025 23:07   | Lua-Quelldatei | 48 KB       |                         |           |
|             | 📑 log.txt               | 17.06.2025 23:56   | TXT-Datei      | 1 KB        |                         |           |
|             | settings.lua            | 16.06.2025 23:07   | Lua-Quelldatei | 2 KB        |                         |           |
|             | updateInfo.lua          | 30.04.2025 11:01   | Lua-Quelldatei | 1 KB        |                         |           |
|             |                         |                    |                |             |                         |           |
| 8 Elemente  |                         |                    |                |             |                         |           |

### 3. Verschiebe die Datei

Als letztes muss die Datei in den Mods-Ordner verschoben werden. Überprüfe bitte erneut, dass die Datei im richtigen Pfad liegt und mindestens eine Größe von 1.500.000 KB aufweist (1,5GB).

So sollte das aussehen:

Na

Mods

Neu ~

Details

Mods durchsuchen

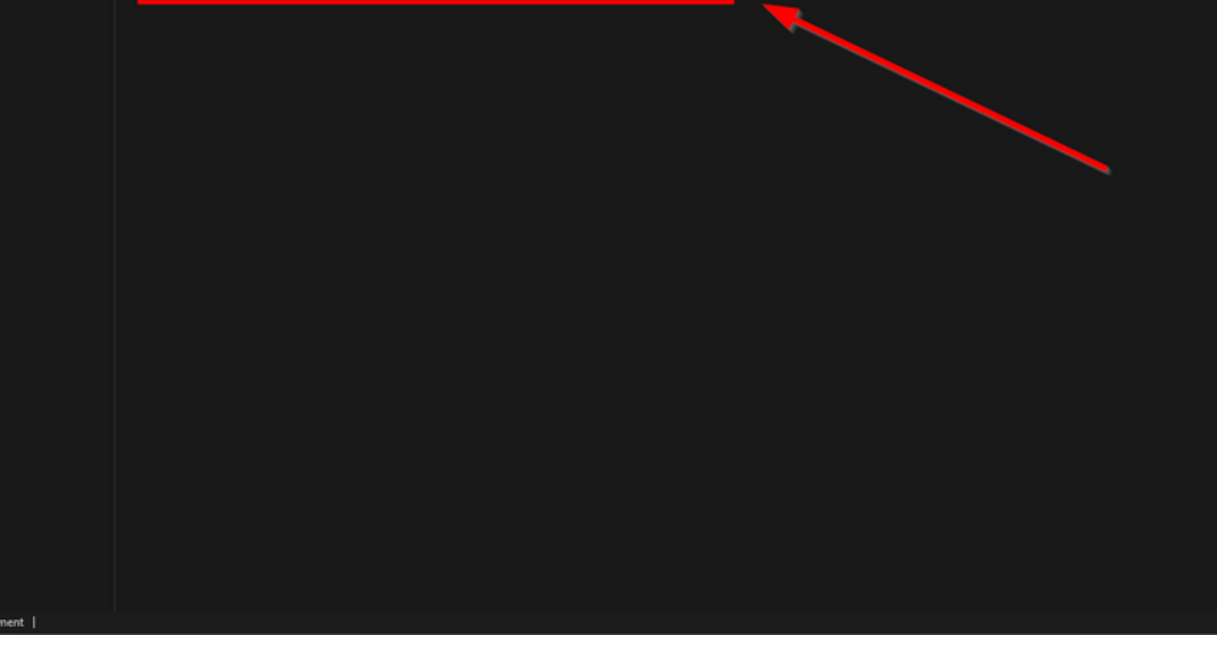

Größe

PAK-Datei 1.525.851 KB

Nun ist die Mod installiert und du kannst das Spiel starten.

Û Viel Spaß

> From: https://wiki.u7-trainz.de/ - U-Bahn Sim Berlin Wiki

Permanent link: https://wiki.u7-trainz.de/handbuch/subwaysim/installation

Last update: 2025/08/05 08:32

≡ Anzeigen ~

C 🔲 🔾 ···· Benutzer > David > Dokumente > My Games > SubwaySim 2 > Mods

11 Sorti

UBahnSimBerlin\_Gesamt.pak 17.06.2025 23:50

Ände

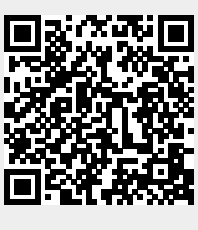